# cisco.

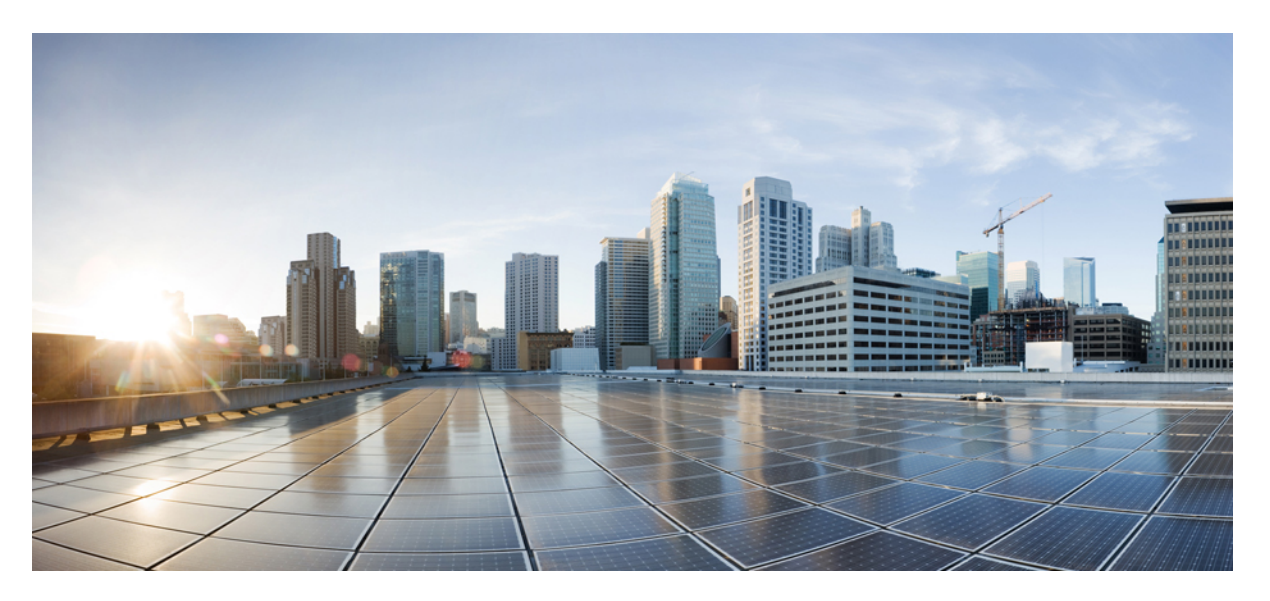

### **Cisco UCS Director HyperFlex Systems Management Guide, Release** 6.7

First Published: 2020-03-09

### **Americas Headquarters**

Cisco Systems, Inc. 170 West Tasman Drive San Jose, CA 95134-1706 USA http://www.cisco.com Tel: 408 526-4000 800 553-NETS (6387) Fax: 408 527-0883 THE SPECIFICATIONS AND INFORMATION REGARDING THE PRODUCTS IN THIS MANUAL ARE SUBJECT TO CHANGE WITHOUT NOTICE. ALL STATEMENTS, INFORMATION, AND RECOMMENDATIONS IN THIS MANUAL ARE BELIEVED TO BE ACCURATE BUT ARE PRESENTED WITHOUT WARRANTY OF ANY KIND, EXPRESS OR IMPLIED. USERS MUST TAKE FULL RESPONSIBILITY FOR THEIR APPLICATION OF ANY PRODUCTS.

THE SOFTWARE LICENSE AND LIMITED WARRANTY FOR THE ACCOMPANYING PRODUCT ARE SET FORTH IN THE INFORMATION PACKET THAT SHIPPED WITH THE PRODUCT AND ARE INCORPORATED HEREIN BY THIS REFERENCE. IF YOU ARE UNABLE TO LOCATE THE SOFTWARE LICENSE OR LIMITED WARRANTY, CONTACT YOUR CISCO REPRESENTATIVE FOR A COPY.

The Cisco implementation of TCP header compression is an adaptation of a program developed by the University of California, Berkeley (UCB) as part of UCB's public domain version of the UNIX operating system. All rights reserved. Copyright © 1981, Regents of the University of California.

NOTWITHSTANDING ANY OTHER WARRANTY HEREIN, ALL DOCUMENT FILES AND SOFTWARE OF THESE SUPPLIERS ARE PROVIDED "AS IS" WITH ALL FAULTS. CISCO AND THE ABOVE-NAMED SUPPLIERS DISCLAIM ALL WARRANTIES, EXPRESSED OR IMPLIED, INCLUDING, WITHOUT LIMITATION, THOSE OF MERCHANTABILITY, FITNESS FOR A PARTICULAR PURPOSE AND NONINFRINGEMENT OR ARISING FROM A COURSE OF DEALING, USAGE, OR TRADE PRACTICE.

IN NO EVENT SHALL CISCO OR ITS SUPPLIERS BE LIABLE FOR ANY INDIRECT, SPECIAL, CONSEQUENTIAL, OR INCIDENTAL DAMAGES, INCLUDING, WITHOUT LIMITATION, LOST PROFITS OR LOSS OR DAMAGE TO DATA ARISING OUT OF THE USE OR INABILITY TO USE THIS MANUAL, EVEN IF CISCO OR ITS SUPPLIERS HAVE BEEN ADVISED OF THE POSSIBILITY OF SUCH DAMAGES.

Any Internet Protocol (IP) addresses and phone numbers used in this document are not intended to be actual addresses and phone numbers. Any examples, command display output, network topology diagrams, and other figures included in the document are shown for illustrative purposes only. Any use of actual IP addresses or phone numbers in illustrative content is unintentional and coincidental.

All printed copies and duplicate soft copies of this document are considered uncontrolled. See the current online version for the latest version.

Cisco has more than 200 offices worldwide. Addresses and phone numbers are listed on the Cisco website at www.cisco.com/go/offices.

Cisco and the Cisco logo are trademarks or registered trademarks of Cisco and/or its affiliates in the U.S. and other countries. To view a list of Cisco trademarks, go to this URL: https://www.cisco.com/go/trademarks. Third-party trademarks mentioned are the property of their respective owners. The use of the word partner does not imply a partnership relationship between Cisco and any other company. (1721R)

© 2020 Cisco Systems, Inc. All rights reserved.

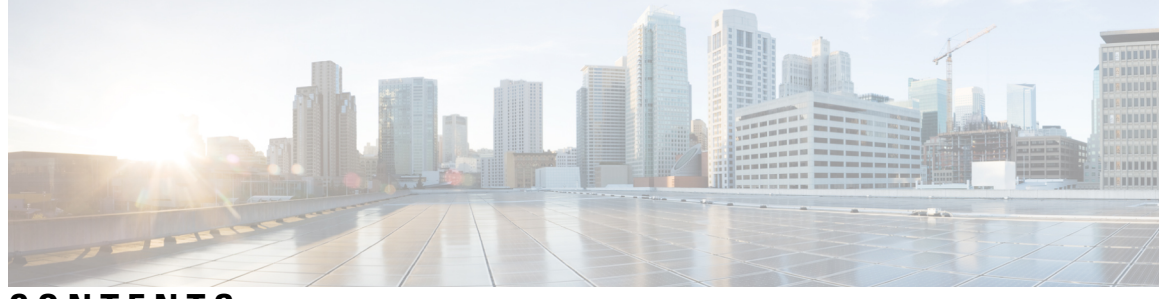

### CONTENTS

| Audience vii                                                             |                                                                     |  |  |
|--------------------------------------------------------------------------|---------------------------------------------------------------------|--|--|
|                                                                          |                                                                     |  |  |
| Conventions vii                                                          |                                                                     |  |  |
| Related Documentation ix                                                 |                                                                     |  |  |
| Documentation Feedback ix                                                |                                                                     |  |  |
| Communications, Services, and Additional Information ix                  |                                                                     |  |  |
| CHAPTER 1         New and Changed Information for this Release         1 |                                                                     |  |  |
| New and Changed Information for this Release 1                           |                                                                     |  |  |
| CHAPTER 2 Overview 3                                                     |                                                                     |  |  |
| Integration between Cisco UCS Director and Cisco HyperFlex Syst          | Integration between Cisco UCS Director and Cisco HyperFlex System 3 |  |  |
| Cisco UCS Director 3                                                     |                                                                     |  |  |
| Cisco HyperFlex HX-Series Systems 5                                      |                                                                     |  |  |
| Cisco HyperFlex HX-Series System Documentation 5                         |                                                                     |  |  |
| CHAPTER 3 Setting Up a HyperFlex Pod 7                                   |                                                                     |  |  |
| Prerequisites 7                                                          |                                                                     |  |  |
| Cisco HyperFlex System Prerequisites 7                                   |                                                                     |  |  |
| Cisco UCS Director Prerequisites 7                                       |                                                                     |  |  |
| HyperFlex Pod Configuration 8                                            |                                                                     |  |  |
| Creating a HyperFlex Pod in Cisco UCS Director 8                         |                                                                     |  |  |
| Manual Configuration of HyperFlex Pod in Cisco UCS Director 1            | D                                                                   |  |  |
|                                                                          |                                                                     |  |  |
| Adding a Pod <b>11</b>                                                   |                                                                     |  |  |
| Adding a Pod <b>11</b><br>Creating a VMware Cloud <b>12</b>              |                                                                     |  |  |

|           | Adding a HyperFlex Account 17                                   |  |  |
|-----------|-----------------------------------------------------------------|--|--|
| CHAPTER 4 | Provisioning VMs 19                                             |  |  |
|           | VM Provisioning on HyperFlex Pods 19                            |  |  |
|           | Virtual Data Centers on HyperFlex Pods 19                       |  |  |
|           | ReadyClone VMs on HyperFlex Pods 19                             |  |  |
|           | Guidelines for VM Provisioning with ReadyClone VMs <b>20</b>    |  |  |
|           | Provisioning VMs with ReadyClone VMs 20                         |  |  |
| CHAPTER 5 | Managing HyperFlex Pods 23                                      |  |  |
|           | Reports for HyperFlex Pods 23                                   |  |  |
|           | Summary Reports 23                                              |  |  |
|           | Tabular Reports24                                               |  |  |
|           | Stack Views for VMs <b>24</b>                                   |  |  |
|           | Inventory Collection 25                                         |  |  |
|           | HyperFlex Clusters 26                                           |  |  |
|           | Creating a Port Group <b>26</b>                                 |  |  |
|           | Deleting a Port Group 27                                        |  |  |
|           | Creating a Dv Port Group 28                                     |  |  |
|           | Deleting a Dv Port Group 29                                     |  |  |
|           | ESXi Hosts <b>30</b>                                            |  |  |
|           | Managing ESXi Hosts on a HyperFlex Pod <b>30</b>                |  |  |
|           | Moving ESXi Hosts into and out of ESXi Maintenance Mode 30      |  |  |
|           | Managing HX Servers 31                                          |  |  |
|           | Managing Datastores <b>31</b>                                   |  |  |
|           | Managing VMs <b>32</b>                                          |  |  |
| CHAPTER 6 | Automating HyperFlex Provisioning and Management 35             |  |  |
|           | Automation with Orchestration Workflows 35                      |  |  |
|           | Predefined Workflows for HyperFlex 35                           |  |  |
|           | Viewing Predefined Workflows in the Workflow Designer <b>36</b> |  |  |
|           | Predefined Workflow Tasks for HyperFlex 37                      |  |  |
|           | Opening the Task Library <b>38</b>                              |  |  |
|           |                                                                 |  |  |

I

I

#### CHAPTER 7 Protecting VMs 39

VM Backup and Recovery**39**Viewing a Replication Pair**40**Creating a Protection Group**41**Changing a Protection Schedule**42**Protecting VMs**43** 

Unprotecting VMs 44

Cisco UCS Director HyperFlex Systems Management Guide, Release 6.7

#### Contents

I

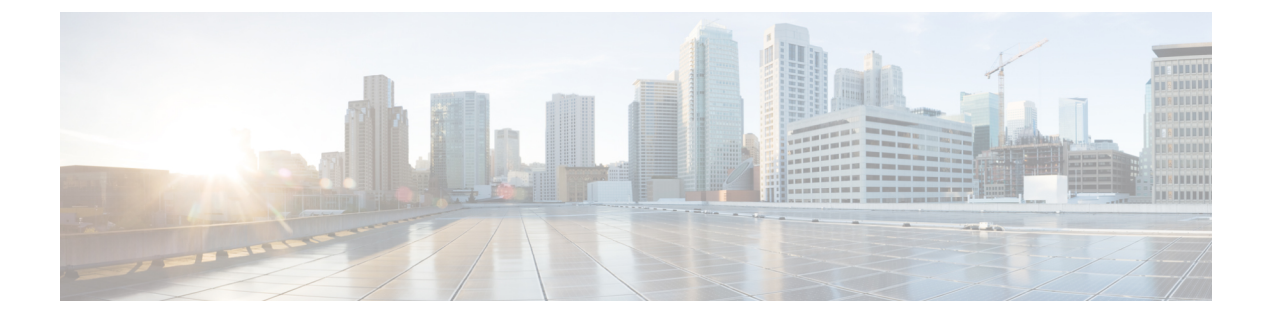

## **Preface**

- Audience, on page vii
- Conventions, on page vii
- Related Documentation, on page ix
- Documentation Feedback, on page ix
- Communications, Services, and Additional Information, on page ix

## Audience

This guide is intended primarily for data center administrators who use Cisco UCS Director and who have responsibilities and expertise in one or more of the following:

- Server administration
- Storage administration
- Network administration
- Network security
- Virtualization and virtual machines

## **Conventions**

| Text Type       | Indication                                                                                                    |
|-----------------|----------------------------------------------------------------------------------------------------|
| GUI elements    | GUI elements such as tab titles, area names, and field labels appear in <b>this font</b> .<br>Main titles such as window, dialog box, and wizard titles appear in <b>this font</b> . |
| Document titles | Document titles appear in <i>this font</i> .                                                                                                    |
| TUI elements    | In a Text-based User Interface, text the system displays appears in this font.                                                                                                    |
| System output   | Terminal sessions and information that the system displays appear in this font.                                                                                                    |

| Text Type             | Indication                                                                                                    |
|-----------------------|----------------------------------------------------------------------------------------------------|
| CLI commands          | CLI command keywords appear in <b>this font</b> .                                                                           |
|                       | Variables in a CLI command appear in <i>this font</i> .                                                                     |
| []                    | Elements in square brackets are optional.                                                                                   |
| $\{x \mid y \mid z\}$ | Required alternative keywords are grouped in braces and separated by vertical bars.                                         |
| [x   y   z]           | Optional alternative keywords are grouped in brackets and separated by vertical bars.                                       |
| string                | A nonquoted set of characters. Do not use quotation marks around the string or the string will include the quotation marks. |
| <>                    | Nonprinting characters such as passwords are in angle brackets.                                                             |
| []                    | Default responses to system prompts are in square brackets.                                                                 |
| !, #                  | An exclamation point (!) or a pound sign (#) at the beginning of a line of code indicates a comment line.                   |

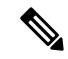

**Note** Means *reader take note*. Notes contain helpful suggestions or references to material not covered in the document.

Caution

Â

Means *reader be careful*. In this situation, you might perform an action that could result in equipment damage or loss of data.

 $\mathcal{O}$ 

**Tip** Means *the following information will help you solve a problem*. The tips information might not be troubleshooting or even an action, but could be useful information, similar to a Timesaver.

Ō

Timesaver

Means the described action saves time. You can save time by performing the action described in the paragraph.

### A

#### Warning IMPORTANT SAFETY INSTRUCTIONS

This warning symbol means danger. You are in a situation that could cause bodily injury. Before you work on any equipment, be aware of the hazards involved with electrical circuitry and be familiar with standard practices for preventing accidents. Use the statement number provided at the end of each warning to locate its translation in the translated safety warnings that accompanied this device.

SAVE THESE INSTRUCTIONS

### **Related Documentation**

#### **Cisco UCS Director Documentation Roadmap**

For a complete list of Cisco UCS Director documentation, see the *Cisco UCS Director Documentation Roadmap* available at the following URL: http://www.cisco.com/en/US/docs/unified\_computing/ucs/ ucs-director/doc-roadmap/b UCSDirectorDocRoadmap.html.

#### **Cisco UCS Documentation Roadmaps**

For a complete list of all B-Series documentation, see the *Cisco UCS B-Series Servers Documentation Roadmap* available at the following URL: http://www.cisco.com/go/unifiedcomputing/b-series-doc.

For a complete list of all C-Series documentation, see the *Cisco UCS C-Series Servers Documentation Roadmap* available at the following URL: http://www.cisco.com/go/unifiedcomputing/c-series-doc.

|  |   | ٠. | •   |   |
|--|---|----|-----|---|
|  | ` |    |     |   |
|  |   | ς. | • • | ŝ |
|  |   |    |     | ۶ |
|  |   |    | v   | 2 |
|  |   |    |     |   |

The *Cisco UCS B-Series Servers Documentation Roadmap* includes links to documentation for Cisco UCS Manager and Cisco UCS Central. The *Cisco UCS C-Series Servers Documentation Roadmap* includes links to documentation for Cisco Integrated Management Controller.

### **Documentation Feedback**

To provide technical feedback on this document, or to report an error or omission, please send your comments to ucs-director-docfeedback@cisco.com. We appreciate your feedback.

## **Communications, Services, and Additional Information**

- To receive timely, relevant information from Cisco, sign up at Cisco Profile Manager.
- To get the business impact you're looking for with the technologies that matter, visit Cisco Services.
- To submit a service request, visit Cisco Support.
- To discover and browse secure, validated enterprise-class apps, products, solutions and services, visit Cisco Marketplace.
- To obtain general networking, training, and certification titles, visit Cisco Press.
- To find warranty information for a specific product or product family, access Cisco Warranty Finder.

#### **Cisco Bug Search Tool**

Cisco Bug Search Tool (BST) is a web-based tool that acts as a gateway to the Cisco bug tracking system that maintains a comprehensive list of defects and vulnerabilities in Cisco products and software. BST provides you with detailed defect information about your products and software.

Note

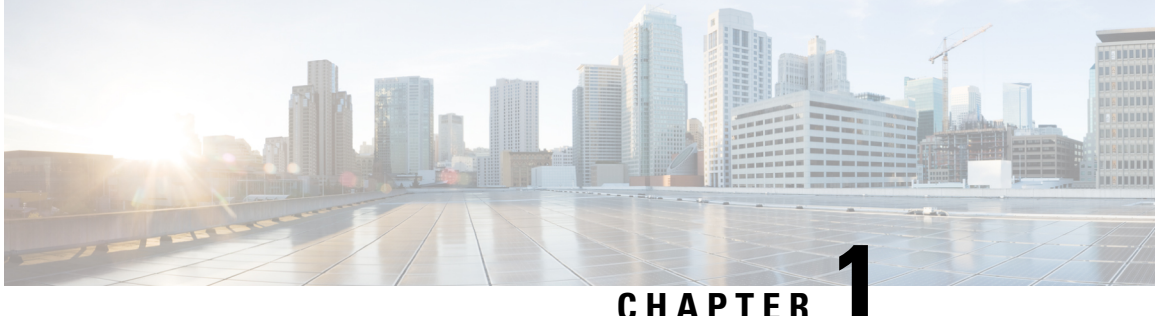

## **New and Changed Information for this Release**

• New and Changed Information for this Release, on page 1

## **New and Changed Information for this Release**

The following table provides an overview of the significant changes to this guide for this current release. The table does not provide an exhaustive list of all changes made to this guide or of all new features in this release.

| Feature                                                                          | Description                                                                                                    | Where Documented                                                                                                    |
|----------------------------------------------------------------------------------|----------------------------------------------------------------------------------------------------|----------------------------------------------------------------------------------------------------|
| Support for Connection Timeout<br>(Seconds) and Socket Read<br>Timeout (Seconds) | Support for providing<br>Connection timeout and socket<br>read timeout values while adding<br>Hyperflex account through<br>Wizards,Credential policy, and<br>in Physical accounts page. | Adding a Cisco UCS Manager Account<br>Creating a HyperFlex Pod in Cisco UCS<br>Director<br>Adding a HyperFlex Account |

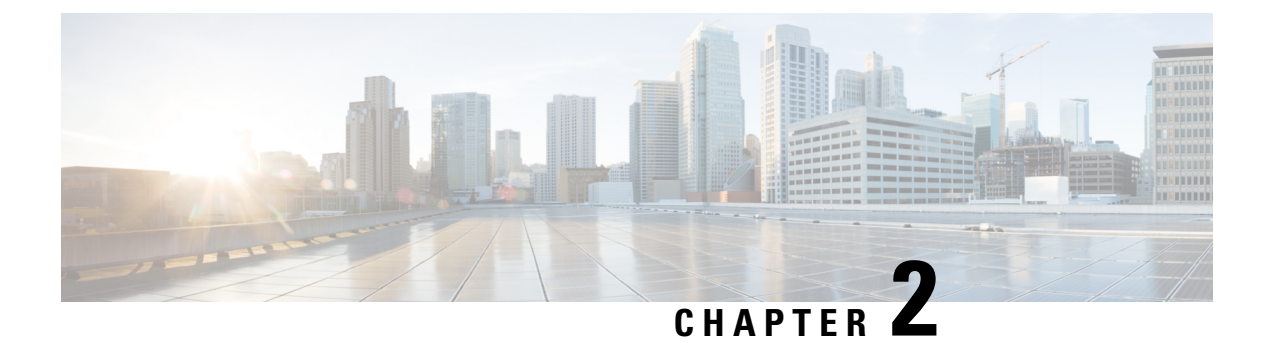

## **Overview**

- Integration between Cisco UCS Director and Cisco HyperFlex System, on page 3
- Cisco UCS Director, on page 3
- Cisco HyperFlex HX-Series Systems, on page 5

## Integration between Cisco UCS Director and Cisco HyperFlex System

The integration between Cisco UCS Director and Cisco HyperFlex System begins after you create the Cisco HX Data Platform clusters. After you configure the integration, Cisco UCS Director can communicate with the components of a supported Cisco HyperFlex System, including the following:

- VMware vCenter
- Supported Cisco UCS servers that are managed by Cisco UCS Manager
- Cisco HX Data Platform

You can use Cisco UCS Director to manage the following for a supported and integrated Cisco HyperFlex System:

- Inventory collection
- Discovery of clusters, disks, datastores, and controller VMs
- Datastore provisioning and management
- Automation and orchestration of VM provisioning
- Status reporting
- · Replication of VMs between clusters for disaster recovery

## **Cisco UCS Director**

Cisco UCS Director is a complete, highly secure, end-to-end management, orchestration, and automation solution for a wide array of Cisco and non-Cisco data infrastructure components, and for the industry's leading

converged infrastructure solutions based on the Cisco UCS and Cisco Nexus platforms. For a complete list of supported infrastructure components and solutions, see the Cisco UCS Director Compatibility Matrix.

Cisco UCS Director is a 64-bit appliance that uses the following standard templates:

- Open Virtualization Format (OVF) for VMware vSphere
- Virtual Hard Disk (VHD) for Microsoft Hyper-V

#### Management through Cisco UCS Director

Cisco UCS Director extends the unification of computing and networking layers through Cisco UCS to provide you with comprehensive visibility and management of your data center infrastructure components. You can use Cisco UCS Director to configure, administer, and monitor supported Cisco and non-Cisco components. The tasks you can perform include the following:

- Create, clone, and deploy service profiles and templates for all Cisco UCS servers and compute applications.
- Monitor organizational usage, trends, and capacity across a converged infrastructure on a continuous basis. For example, you can view heat maps that show virtual machine (VM) utilization across all your data centers.
- Deploy and add capacity to converged infrastructures in a consistent, repeatable manner.
- Manage, monitor, and report on data center components, such as Cisco UCS domains or Cisco Nexus network devices.
- Extend virtual service catalogs to include services for your physical infrastructure.
- Manage secure multi-tenant environments to accommodate virtualized workloads that run with non-virtualized workloads.

#### Automation and Orchestration with Cisco UCS Director

Cisco UCS Director enables you to build workflows that provide automation services, and to publish the workflows and extend their services to your users on demand. You can collaborate with other experts in your company to quickly and easily create policies. You can build Cisco UCS Director workflows to automate simple or complex provisioning and configuration processes.

Once built and validated, these workflows perform the same way every time, no matter who runs the workflows. An experienced data center administrator can run them, or you can implement role-based access control to enable your users and customers to run the workflows on a self-service basis, as needed.

With Cisco UCS Director, you can automate a wide array of tasks and use cases across a wide variety of supported Cisco and non-Cisco hardware and software data center components. A few examples of the use cases that you can automate include, but are not limited to:

- VM provisioning and lifecycle management
- Network resource configuration and lifecycle management
- Storage resource configuration and lifecycle management
- Tenant onboarding and infrastructure configuration
- Application infrastructure provisioning

- · Self-service catalogs and VM provisioning
- · Bare metal server provisioning, including installation of an operating system

### **Cisco HyperFlex HX-Series Systems**

Cisco HyperFlex HX-Series System provides a fully contained virtual server platform, that combines all three layers of compute, storage, and network with the powerful Cisco HX Data Platform software tool resulting in a single point of connectivity for simplified management. The Cisco HyperFlex HX-Series Systems are modular systems designed to scale out by adding HX nodes under a single UCS management domain. The hyperconverged system provides a unified pool of resources based on your workload needs.

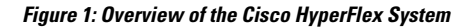

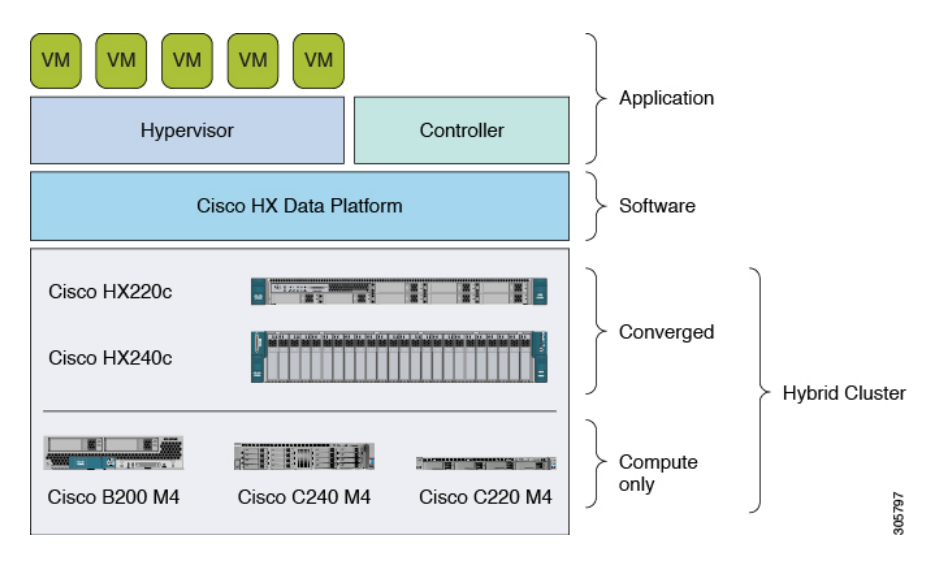

### **Cisco HyperFlex HX-Series System Documentation**

See the listed Cisco HyperFlex HX-Series System document for the associated tasks.

You can access links to all Cisco HyperFlex HX-Series System documentation on the Cisco HyperFlex Systems Documentation Roadmap.

| To perform the following                                                                                                    | See the document                                                                             |
|----------------------------------------------------------------------------------------------------|----------------------------------------------------------------------------------------------|
| Review a list of new features, known issues, and workarounds.                                                                       | Release Notes for Cisco HX Data Platform                                                     |
| Install and complete initial setup of your HX Data Platform.                                                                        | HyperFlex Node Hardware Installation Guides<br>Cisco HyperFlex Systems Getting Started Guide |
| Administer, manage, and monitor your HX Storage<br>Cluster using the HX Data Platform plug-in on your<br>VMware vSphere Web Client. | Cisco HyperFlex Systems Administration Guide                                                 |

| To perform the following                                                                                                    | See the document                                                 |
|----------------------------------------------------------------------------------------------------|------------------------------------------------------------------|
| Administer, manage, and monitor your HX Storage<br>Cluster using the HX Data Platform command line<br>interface on an HX controller VM. | Cisco HX Data Platform Command Line Interface<br>Reference Guide |

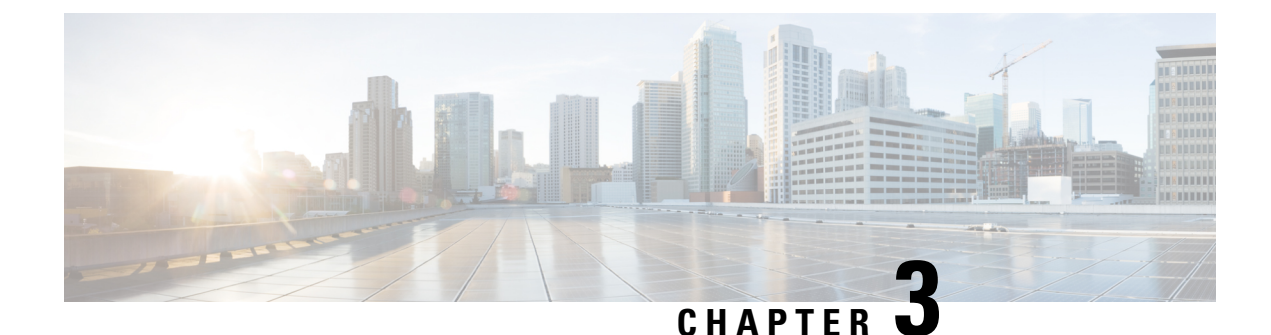

## **Setting Up a HyperFlex Pod**

- Prerequisites, on page 7
- HyperFlex Pod Configuration, on page 8
- Creating a HyperFlex Pod in Cisco UCS Director, on page 8
- Manual Configuration of HyperFlex Pod in Cisco UCS Director, on page 10

## Prerequisites

Before you configure this integration, you must complete the prerequisites in Cisco HyperFlex System and Cisco UCS Director.

### **Cisco HyperFlex System Prerequisites**

The following prerequisites must be completed in your Cisco HyperFlex System before you integrate it with Cisco UCS Director:

| Prerequisite                                                  | Link to Documentation                                   |
|---------------------------------------------------------------|---------------------------------------------------------|
| Install the Cisco HyperFlex HX-Series node.                   | Cisco HyperFlex HX-Series Install and Upgrade<br>Guides |
| Install and configure the Cisco HyperFlex System software.    | Cisco HyperFlex Systems Getting Started Guide           |
| Create the Cisco HX Data Platform clusters in VMware vCenter. | Cisco HyperFlex Systems Getting Started Guide           |

### **Cisco UCS Director Prerequisites**

The following prerequisites must be completed in Cisco UCS Director before you integrate your Cisco HyperFlex System:

| Prerequisite                | Link to Documentation                  |
|-----------------------------|----------------------------------------|
| Install Cisco UCS Director. | Cisco UCS Director Installation Guides |

| Prerequisite                                            | Link to Documentation                   |
|---------------------------------------------------------|-----------------------------------------|
| (Optional) Install Cisco UCS Director Bare Metal Agent. | Cisco UCS Director Installation Guides  |
| Install the Cisco UCS Director licenses.                | Cisco UCS Director Installation Guides  |
| Create the required groups and users.                   | Cisco UCS Director Administration Guide |

## **HyperFlex Pod Configuration**

When you log in to Cisco UCS Director, the Converged screen is displayed. This screen displays the currently configured pods in your environment. From this screen, you can add a new pod, or you can select a pre-existing pod and view the resource details within the pod.

You can create pods manually or by using a guided setup wizard.

#### Add All Servers with the HyperFlex Pod Configuration Wizard

The **HyperFlex Pod Configuration** wizard guides you through the creation of a pod in Cisco UCS Director for your Cisco HyperFlex System. It automatically adds all servers in a Cisco UCS Manager account. If you use this wizard, there is no option to add only certain servers to the pod. For configuring HyperFlex pod using guided setup wizard, see Creating a HyperFlex Pod in Cisco UCS Director, on page 8

#### Add Either Selected Servers or All Servers with a Manual Setup

A manual setup enables you to add either selected servers or all servers in a Cisco UCS Manager account based on the number of physical server licenses purchased. For manual configuration of HyperFlex pod, see Manual Configuration of HyperFlex Pod in Cisco UCS Director, on page 10

After you complete the pod configuration, your Cisco HyperFlex System is available for datastore management and for VM provisioning.

### Creating a HyperFlex Pod in Cisco UCS Director

#### Before you begin

You must complete all prerequisites in Prerequisites, on page 7.

- **Step 1** Choose Administration > Guided Setup.
- **Step 2** Double-click **HyperFlex Pod Setup** to launch the wizard.

If the **Guided Setup** screen launches when you open Cisco UCS Director, check the box for the **HyperFlex Pod Configuration** wizard and click **Submit** twice. You can then move to Step 4.

- **Step 3** On the **Overview** screen, review the content and click **Next**.
- **Step 4** On the **Pod** screen, do one of the following and then click **Next**.
  - From the **Pod** drop-down list, choose an existing HyperFlex pod.

- Click Add POD Form to complete the fields to create a new HyperFlex pod and then click Add.
- **Step 5** On the **VMware** screen, do the following:
  - a) From the Accounts drop-down list, choose one of the following:
    - An existing VMware cloud account
    - Select to create a new VMware cloud account
  - b) If you chose Select, complete the fields in the Create New Account area.

To create a new account, you need the following:

- Cloud name
- vCenter or host address
- · Credential policy or the user ID and password for a valid vCenter account with administrative or root privileges
- · Port used to access the vCenter address
- Access URL

The remaining fields on the screen are optional.

- c) Click Next.
- **Step 6** On the **Cisco UCS Manager** screen, do the following:
  - a) From the Accounts drop-down list, choose one of the following:
    - An existing Cisco UCS Manager account
    - Select to create a new Cisco UCS Manager account
  - b) If you chose Select, complete the fields in the Create New Account area.

To create a new account, you need the following:

- Account name
- Server address
- Credential policy or the user ID and password for a valid Cisco UCS Manager account with administrative privileges
- Transport type
- Port used to access that address
- **Note** This process automatically adds all the servers to the pod. If the number of licenses are less than the number of servers, you receive an error message. To resolve this issue, cancel the guided setup wizard, and instead configure the HyperFlex Pod manually. See Manual Configuration of HyperFlex Pod in Cisco UCS Director, on page 10.
- c) Click Next.
- **Step 7** On the **Cisco HyperFlex** screen, do the following:
  - a) From the Accounts drop-down list, choose one of the following:

- An existing Cisco HyperFlex account
- Select to create a new Cisco HyperFlex account
- b) If you chose Select, complete the fields in the Create New Account area.

To create a new account, you enter the following:

- Account name
- Cluster management IP address
- Check Use Credential Policy check box if you want to use an existing credential policy and select a Credential
  policy from the drop-down list
- User ID and password for a valid Cisco HX Data Platform account with administrative privileges if you do not use a credential policy
- HTTPS port and SSH port that use the same HyperFlex credentials
- Connection Timeout (in Seconds) and Socket Read Timeout (in Seconds) required for the Cisco UCS Director to establish a connection with the Hyperflex device and retrieve information from the Hyperflex device respectively.
- c) Click Next.
- **Step 8** On the **Summary** screen, review the status of each item that you configured in the wizard.
- **Step 9** Click **Close** if all items on the **Summary** screen are acceptable. To update your configuration, click **Back**.

## Manual Configuration of HyperFlex Pod in Cisco UCS Director

#### Before you begin

Complete all prerequisites in Prerequisites, on page 7.

Verify that base licenses and server licenses to add Cisco UCS Manager and VMware accounts are available.

**Step 1** Create (or select a pre-existing) a HyperFlex pod. See Adding a Pod, on page 11.

When selecting pod **Type**, choose **HyperFlex** pod from the drop-down list.

**Step 2** Add (or select a pre-existing) a VMware account. See Creating a VMware Cloud, on page 12.

Step 3 Add (or select a pre-existing) a Cisco UCS Manager account. See Adding a Cisco UCS Manager Account, on page 15.
 When selecting Server Management, choose Selected Servers from the drop-down list to add specific servers to the HyperFlex pod.

**Step 4** Add (or select a pre-existing) a HyperFlex account. See Adding a HyperFlex Account, on page 17

### **Adding a Pod**

- **Step 1** Choose Administration > Physical Accounts.
- **Step 2** On the **Physical Accounts** page, click **Pods**.
- Step 3 Click Add.
- **Step 4** On the **Add Pod** screen, complete the following fields:

| Name                       | Description                                                                                                    |  |
|----------------------------|----------------------------------------------------------------------------------------------------|--|
| Name field                 | A descriptive name for the pod.                                                                                                    |  |
| <b>Type</b> drop-down list | Choose the type of pod that you want to add. This can be one of the following:                                                                                                    |  |
|                            | • Flexpod                                                                                                    |  |
|                            | • VersaStack                                                                                                    |  |
|                            | • Generic                                                                                                    |  |
|                            | • ExpressPod Medium                                                                                                    |  |
|                            | • VSPEX                                                                                                    |  |
|                            | • ExpressPod Small                                                                                                    |  |
|                            | • Vblock                                                                                                    |  |
|                            | • HyperFlex                                                                                                    |  |
|                            | • Virtual SAN Pod                                                                                                    |  |
|                            | The nongeneric pod types accommodate only specific physical and virtual components. A generic pod does not require a specific pod license. You can add any type of physical or virtual component to a generic pod. For more information about bundled pod licenses (FlexPod, Vblock, and VSPEX), which include the necessary individual device licenses to run a pod, see the Cisco UCS Director Installation and Upgrade Guides. |  |
|                            | <b>Note</b> Only VersaStack and Generic pods are supported in the IBM accounts in Cisco UCS Director.                                                                                                    |  |
| Site drop-down list        | Choose the site where you want to add the pod. If your environment does not include sites, you can omit this step.                                                                                                    |  |
| Description field          | (Optional) A description of the pod.                                                                                                    |  |
| Address field              | The physical location of the pod. For example, this field could include the city or other internal identification used for the pod.                                                                                                    |  |

| Name               | Description                                                                                                    |
|--------------------|----------------------------------------------------------------------------------------------------|
| Hide Pod check box | Check to hide the pod if you do not want it to show in the Converged Check<br>View. You can continue to add or delete accounts from the pod.<br>For example, you can use this check box to ensure that a pod that does not<br>have any physical or virtual elements is not displayed in the Converged<br>View. |

Step 5 Click Add.

#### What to do next

Add one or more accounts to the pod.

### **Creating a VMware Cloud**

When creating a VMware cloud, you can specify a datacenter and clusters in one of the following ways:

- Within the credential policy
- In the VMware Datacenter and VMware Cluster fields
- From the Discover Datacenters / Clusters check box

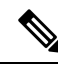

**Note** Either a datacenter within the credential policy or the VM ware datacenter and VM ware cluster can be selected. Specifying the datacenter in the **Add Cloud** screen and in the credential policy form results in an error.

#### **Step 1** Choose **Administration** > **Virtual Accounts**.

- **Step 2** On the **Virtual Accounts** page, click **Virtual Accounts**.
- Step 3 Click Add.
- **Step 4** On the Add Cloud screen, complete the required fields, including the following:

| Name                      | Description                                                                                                    |
|---------------------------|----------------------------------------------------------------------------------------------------|
| Cloud Type drop-down list | Displays the available cloud types. Choose VMware.                                                                                                    |
|                           | <b>Note</b> The following fields are displayed when VMware is chosen. Other cloud types display fields that are specific to that cloud type.           |
| Cloud Name field          | The cloud name. The name cannot include single quotes.                                                                                                 |
|                           | <b>Note</b> Each cloud requires a unique name in Cisco UCS Director. Once a cloud has been added, all reports refer to the cloud using the Cloud Name. |

| Name                                      | Description                                                                                                    |
|-------------------------------------------|----------------------------------------------------------------------------------------------------|
| Server Address field                      | The vCenter server address                                                                                                    |
| Use Credential Policy check box           | Check this check box if you want to use a credential policy for this account rather than enter the information manually.                                                                                                    |
| Use Credential Policy drop-down list      | If you checked <b>Use Credential Policy</b> , choose the crednetial policy that you want to use from this drop-down list.                                                                                                    |
|                                           | This field is only displayed if you choose to use a credential policy.                                                                                                    |
| Server User ID field                      | The vCenter server username.                                                                                                    |
| Server Password field                     | The vCenter server password.                                                                                                    |
| Server Access Port field                  | The server port number.                                                                                                    |
| Server Access URL field                   | The server access URL.                                                                                                    |
| VMware Datacenter field                   | The data center name on the vCenter account.                                                                                                    |
| Discover Datacenters / Clusters check box | Check this check box to discover and use any VMware datacenters and associated VMware clusters.                                                                                                    |
| VMware Cluster field                      | The name of the VMware cluster in the vCenter account.<br>This name allows you to discover, monitor, and manage<br>the specified pod's resources. Leave the field blank if the<br>entire vCenter account is managed by Cisco UCS Director. |
| Select Datacenters / Clusters field       | Check the associated datacenters and clusters you want to use.         Note       This field is visible only when you check the Discover Datacenters / Clusters check box.                                                                 |
| Enable SRM check box                      | Check this check box to enable Site Recovery Manager (SRM) for the account.                                                                                                    |
| Primary SRM Server Address field          | The IP address of the primary SRM server.                                                                                                    |
|                                           | Enable SRM check box.                                                                                                    |
| Primary SRM Server User ID field          | The user ID for the primary SRM server.                                                                                                    |
|                                           | Note This field is visible only when you check the <b>Enable SRM</b> check box.                                                                                                    |
| Primary SRM Server Password field         | The password of the user for the primary SRM server.                                                                                                    |
|                                           | Note This field is visible only when you check the <b>Enable SRM</b> check box.                                                                                                    |

I

| Name                                 | Description                                                                                                    |
|--------------------------------------|----------------------------------------------------------------------------------------------------|
| Primary SRM Server Access Port field | The port number for the primary SRM server. For SRM version 6.0, enter 9086 as the port number.                                                                    |
|                                      | Note This field is visible only when you check the <b>Enable SRM</b> check box.                                                                                    |
| Remote SRM Server User ID field      | The user ID for the remote SRM server.                                                                                                    |
|                                      | Note This field is visible only when you check the <b>Enable SRM</b> check box.                                                                                    |
| Remote SRM Server Password field     | The password of the user ID for the remote SRM server.                                                                                                    |
|                                      | Note This field is visible only when you check the <b>Enable SRM</b> check box.                                                                                    |
| Use SSO check box                    | Check this check box to use Single Sign-On (SSO) for authentication.                                                                                               |
|                                      | The SSO option is only available for Virtual SAN (VSAN).<br>SSO credentials are required for VM provisioning using<br>storage profiles on the Virtual SAN cluster. |
| SSO Server Address field             | The IP address of the Single-Sign On server.                                                                                                    |
|                                      | Note This field is visible only when you check the Use SSO check box.                                                                                              |
| SSO Server User ID field             | The user ID for the SSO server.                                                                                                    |
|                                      | Note This field is visible only when you check the Use SSO check box.                                                                                              |
| SSO Server Password field            | The password of the user ID for the SSO server.                                                                                                    |
|                                      | Note This field is visible only when you check the Use SSO check box.                                                                                              |
| SSO Server Access URL field          | The URL for SSO server access.                                                                                                    |
|                                      | Note This field is visible only when you check the Use SSO check box.                                                                                              |
| SSO Server Access Port field         | The port number. For vCenter version 5.x, enter 7444 as the port number.                                                                                           |
|                                      | Note This field is visible only when you check the Use SSO check box.                                                                                              |
| Server Access URL field              | The URL for server access.                                                                                                    |
| Description field                    | The description of the cloud.                                                                                                    |

| Name                   | Description                                                                                                    |
|------------------------|----------------------------------------------------------------------------------------------------|
| Contact Email field    | The contact email address for the cloud.                                                                                                    |
| Location field         | The location.                                                                                                    |
| Pod drop-down list     | Choose the converged infrastructure pod.<br>When you choose a pod name, the VMware cloud account<br>is made available in the converged infrastructure stack.<br>Note You cannot add more than one virtual account<br>to a virtual SAN pod. |
| Service Provider field | The service provider's name.                                                                                                    |

Step 5 Click Add.

### Adding a Cisco UCS Manager Account

#### Before you begin

Add the pod to which this Cisco UCS Manager account belongs.

#### **Step 1** Choose Administration > Physical Accounts.

- Step 2 Click Physical Accounts.
- Step 3 Click Add.
- **Step 4** On Add Account screen, do the following:
  - a) From the **Pod** drop-down list, choose the pod to which this account belongs.
  - b) From the Category Type drop-down list, choose Computing.
  - c) From the Account Type drop-down list, choose UCSM.
  - d) Click Submit.

#### **Step 5** On the **Add Account** screen, complete the following fields:

| Name                               | Description                                                                                                    |
|------------------------------------|----------------------------------------------------------------------------------------------------|
| Authentication Type drop-down list | Choose the type of authentication to be used for this account. This can be one of the following:                                                                                              |
|                                    | • Locally Authenticated—A locally authenticated user account is authenticated directly through the fabric interconnect and can be enabled or disabled by anyone with admin or AAA privileges. |
|                                    | • <b>Remotely Authenticated</b> —A remotely authenticated user account is any user account that is authenticated through LDAP, RADIUS, or TACACS+.                                            |

| Name                             | Description                                                                                                    |
|----------------------------------|----------------------------------------------------------------------------------------------------|
| Server Management drop-down list | Choose how you want to have the servers in this account managed. This can be one of the following:                                                                                                    |
|                                  | • All Servers—All servers are managed. This option is the default. If you choose this option, all servers are added in the Managed state.                                                             |
|                                  | • Selected Servers—Only selected servers are managed. You can add and remove servers from the managed server list as needed. If you choose this option, all servers are added in the Unmanaged state. |
| Account Name field               | A unique name that you assign to this account.                                                                                                    |
| Server Address field             | The IP address of Cisco UCS Manager. For a cluster configuration, this is the virtual IP address.                                                                                                    |
| Use Credential Policy check box  | Check this check box if you want to use a credential policy for this account rather than enter the information manually.                                                                              |
| Credential Policy drop-down list | If you checked the <b>Use Credential Policy</b> check box, choose the credential policy that you want to use from this drop-down list.                                                                |
|                                  | This field is only displayed if you choose to use a credential policy.                                                                                                    |
| User ID field                    | The username that this account will use to access Cisco UCS Manager. This username must be a valid account in Cisco UCS Manager.                                                                      |
|                                  | This field is not displayed if you choose to use a credential policy.                                                                                                    |
| Password field                   | The password associated with the username.                                                                                                    |
|                                  | This field is not displayed if you choose to use a credential policy.                                                                                                    |
| UCS Authentication Domain field  | The authentication domain for the remotely authenticated account.                                                                                                    |
|                                  | This field is not displayed if you are using a locally authenticated account<br>or if you choose to use a credential policy.                                                                          |
| Transport Type drop-down list    | Choose the transport type that you want to use for this account. This can be one of the following:                                                                                                    |
|                                  | • http                                                                                                    |
|                                  | • https                                                                                                    |
|                                  | This field is not displayed if you choose to use a credential policy.                                                                                                    |
| Port field                       | The port used to access Cisco UCS Manager.                                                                                                    |
|                                  | This field is not displayed if you choose to use a credential policy.                                                                                                    |
| Description field                | (Optional) A description of this account.                                                                                                    |
| Contact Email field              | The email address that you can use to contact the administrator or other person responsible for this account.                                                                                         |
| Location field                   | The location of this account.                                                                                                    |

| Name                   | Description                                                                       |
|------------------------|-----------------------------------------------------------------------------------|
| Service Provider field | (Optional) The name of the service provider associated with this account, if any. |

Step 6 Click Add.

Cisco UCS Director tests the connection to Cisco UCS Manager. If that test is successful, it adds the Cisco UCS Manager account and discovers all infrastructure elements in Cisco UCS Manager that are associated with that account, including chassis, servers, fabric interconnects, service profiles, and pools. This discovery process and inventory collection cycle takes approximately five minutes to complete.

The polling interval configured on the Administration > System > System Tasks tab specifies the frequency of inventory collection.

### **Adding a HyperFlex Account**

| Step 1 Choose Administration > Physical | Accounts |
|-----------------------------------------|----------|
|-----------------------------------------|----------|

- Step 2 On the Physical Accounts page, click Physical Accounts.
- Step 3 Click Add.
- **Step 4** On the **Add Account** screen, complete the following fields:

| Name                        | Description                                                      |
|-----------------------------|------------------------------------------------------------------|
| Pod drop-down list          | Choose the HyperFlex pod to which this physical account belongs. |
| Category drop-down list     | Choose Storage.                                                  |
| Account Type drop-down list | Choose HyperFlex.                                                |

Step 5 Click Submit.

#### **Step 6** On the **Add Account** screen, complete the following fields:

| Name                                | Description                                                                                                    |
|-------------------------------------|----------------------------------------------------------------------------------------------------|
| Account Name field                  | A unique name for the physical account that you want to add.                                                          |
| Description field                   | A description of the account.                                                                                         |
| Cluster Management IP Address field | The HyperFlex cluster management IP address.                                                                          |
| Use Credential Policy check box     | Check this box if you want to use a credential policy for<br>this account rather than enter the information manually. |

| Name                                | Description                                                                                                    |
|-------------------------------------|----------------------------------------------------------------------------------------------------|
| Credential Policy drop-down list    | If you checked <b>Use Credential Policy</b> , choose the credential policy that you want to use from this drop-down list.                                                                       |
|                                     | This field is only displayed if you choose to use a credential policy.                                                                                                    |
| Username field                      | The username for accessing this account.                                                                                                    |
|                                     | This field is not displayed if you choose to use a credential policy.                                                                                                    |
| Password field                      | The password associated with the username.                                                                                                    |
|                                     | This field is not displayed if you choose to use a credential policy.                                                                                                    |
| HTTPs Port field                    | Enter server port number that you want to use for the account.                                                                                                    |
|                                     | This field is not displayed if you choose to use a credential policy.                                                                                                    |
| Connection Timeout (Seconds) field  | The time, in seconds, required for the Cisco UCS Director<br>to establish a connection with the Hyperflex device. The<br>value ranges from 0 to 1800 where 0 represents an infinite<br>timeout. |
| Socket Read Timeout (Seconds) field | The time, in seconds, required for the Cisco UCS Director<br>to retrieve information from the Hyperflex device. The value<br>ranges from 0 to 1800 where 0 represents an infinite<br>timeout.   |
| Contact field                       | The contact email address for the account.                                                                                                    |
| Location field                      | The location.                                                                                                    |

#### Step 7 Click Submit.

Cisco UCS Director tests the connection to Cisco HyperFlex. If that test is successful, it adds the account and discovers all infrastructure elements that are associated with that account. This discovery process and inventory collection cycle takes approximately five minutes to complete.

The polling interval configured on the Administration > System > System Tasks tab specifies the frequency of inventory collection.

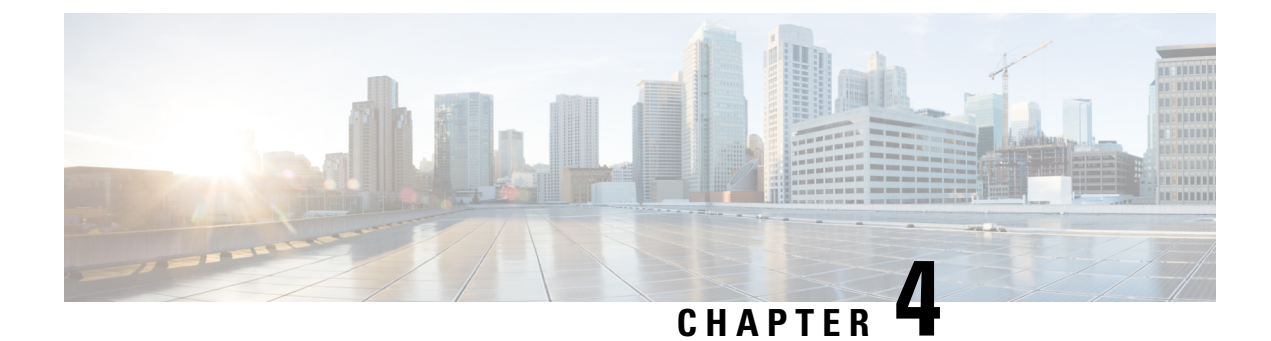

## **Provisioning VMs**

- VM Provisioning on HyperFlex Pods, on page 19
- Virtual Data Centers on HyperFlex Pods, on page 19
- ReadyClone VMs on HyperFlex Pods, on page 19

## VM Provisioning on HyperFlex Pods

You have two options for provisioning VMs on a HyperFlex pod. The option you choose depends upon how many VMs you want to provision at one time and whether you want to enable your end users to provision VMs on a HyperFlex pod.

- VDC-based VMs enable a user with administrative permissions or your end users to provision one VM at a time.
- ReadyClone VMs enable a user with administrative permissions to provision multiple VMs at a time. ReadyClone VMs perform rapid cloning of many VMs through HyperFlex technology. All of these VMs must be based on the same VM template. See the Cisco HyperFlex Data Platform Management Guide for more information about ReadyClone VMs on Cisco HX Data Platform.

### Virtual Data Centers on HyperFlex Pods

You can use a Virtual Data Center (VDC) to provision a VM on a HyperFlex pod through the standard Cisco UCS Director VM provisioning process. If you provision VMs with VDCs, you must ensure that all HyperFlex VDCs have the recommended configuration.

See the Cisco UCS Director Administration Guide for more information about VDCs and how to provision VMs.

## **ReadyClone VMs on HyperFlex Pods**

ReadyClone VMs enable you to rapidly create and customize multiple cloned VMs from the same VM template. When the cloning operation is complete, the ReadyClone VM is a separate guest VM with its own operating system. Changes made to a ReadyClone VM do not affect the VM template. A ReadyClone VM's MAC address and UUID are different from those of the VM template.

For more information about the features, benefits, best practices, and guidelines for ReadyClone VMs, see the Cisco HyperFlex Data Platform Management Guide.

### Guidelines for VM Provisioning with ReadyClone VMs

Review the following guidelines before you provision the VMs using ReadyClone.

#### **Required User Permissions**

You must have Cisco UCS Director administrative privileges to provision ReadyClone VMs in the Cisco UCS Director Admin Portal.

#### VM Template Must Meet HyperFlex Guidelines

The VM template that you use to create ReadyClone VMs must meet the guidelines provided in the Cisco HyperFlex Data Platform Management Guide.

#### Maximum Number of VMs to Be Provisioned at One Time

You can simultaneously provision between 1 and 256 ReadyClone VMs from a single VM template.

#### **Guest Operating System Restrictions**

All VMs provisioned with ReadyClone must use the same customization specification in VMware vCenter for the guest operating system (OS) settings. The guest OS can be either Linux or Windows.

#### **ReadyClone Check box Availability**

To provision a VM through ReadyClone:

- Check the ReadyClone check box during Storage Policy configuration.
- Check the ReadyClone check box during Catalog creation.
- When using a Standard Catalog for provisioning, verify that the selected image is on an HX datastore, and the VM does not have multiple disks and VMware snapshots.

If this condition is not met, you will receive an error message when you use ReadyClone option to provision a VM.

### Provisioning VMs with ReadyClone VMs

#### Before you begin

- Create the desired VM templates in VMware vCenter.
- (Optional) Create a customization specification in VMware vCenter to specify the guest OS settings for all VMs.
- Make sure that the datastore with the VM template is mounted on all of the hosts in the HX cluster.

- The space required for the number of VMs being provisioned must be less than the free space available on the datastore to avoid provisioning failure.
- **Step 1** Choose **Hyper Converged** > **HyperFlex**.
- **Step 2** On the **HyperFlex** page, choose the pod.
- **Step 3** On the **HyperFlex** page, click **VM Templates**.
- Step 4 Click the row with the VM template on which you want to base the ReadyClone VMs and then click Create ReadyClone VMs.
- **Step 5** On the **Create HyperFlex ReadyClone VMs** screen, complete the required fields, including the following:
  - a) In the Number of Clones field, enter the number of VMs that you want to provision from this template.

You can provision a minimum of one VM and a maximum of 256 VMs.

b) (Optional) From the **Customization Spec Name** drop-down list, choose the name of the customization specification that you want to use for the cloned VMs.

The customization specification can include either Linux or Windows guest OS settings. See the Cisco HyperFlex Data Platform Management Guide.

- c) (Optional) Expand the **Resource Pool Name** field, click the row with the resource pool that you want to use for the VMs and then click **Select**.
- d) In the VM Name Prefix field, enter the prefix that you want to use for the VM names.
- e) In the Guest Name Prefix field, enter the prefix that you want to use for the guest host VM names.
- f) In the **Start clone number** field, enter the number that you want to use for the first VM created.

The system appends this number to the name prefix of the first VM clone. For example, if you choose **clone** for the VM name prefix and **1** for the start clone number, the first VM is named **clone1**.

g) In the **Increment clone number** field, enter the number by which you want to increment all subsequent clones.

For example, if the first VM is named **clone1** and you enter **1** for the increment clone number, all subsequent VM names are incremented by 1, such as **clone2**, **clone3**, and so on.

- h) Check Power ON after deploy if you want the guest VMs to automatically turn on after the cloning process is complete.
- **Step 6** Check **Protect VM** if you want the guest VMs to be protected using replication to a paired cluster. See Protecting VMs, on page 43. This option appears only if the existing cluster is part of a replication pair. The replication pair is automatically discovered. If you choose to protect the VM, complete the following fields:
  - a) Choose the **Protection Type**:

#### Add to an existing protection group

You are prompted to select from the protection groups on the cluster. Click **Select**, choose a protection group, and click **Select**.

#### Protect this virtual machine independently

Specify a protection schedule solely for the cloned VMs. Contiue with the next substep.

- b) Choose an Interval between backups. Choices range from 15 minutes to 24 hours.
- c) Choose from Protect now or later:

#### Now

Protect the cloned VMs immediately.

#### Later

Specify when protection is to begin using the date and time drop-downs.

d) Check Use VMware Tools to quiesce the virtual machine if you want the VMs to be replicated in a quiescent state.

#### Step 7 Click Submit.

**Note** You can also provision VMs through ReadyClones by:

- Running the **HyperFlex ReadyClone Workflow** task. See Automation with Orchestration Workflows, on page 35

- Using Clone VM. See Cloning a VM chapter in Cisco UCS Director Admnistration Guide.

#### What to do next

You can view the following:

- Status of the service request for the VM provisioning. On the **HyperFlex** page, choose the pod and then click **Service Requests**.
- Provisioned VMs. On the HyperFlex page, choose the pod and then click VMs.

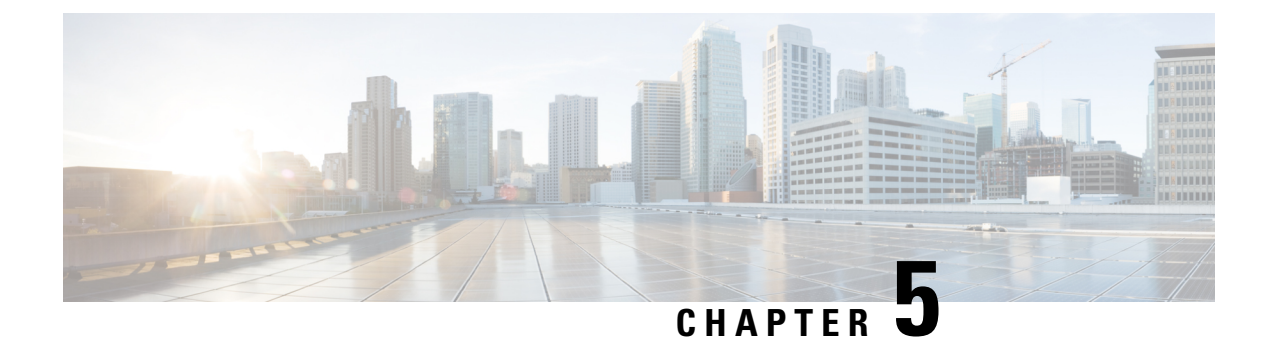

## **Managing HyperFlex Pods**

- Reports for HyperFlex Pods, on page 23
- HyperFlex Clusters, on page 26
- ESXi Hosts, on page 30
- Managing HX Servers, on page 31
- Managing Datastores, on page 31
- Managing VMs, on page 32

### **Reports for HyperFlex Pods**

Cisco UCS Director provides several different kinds of reports that you can use to view the current status of a pod and its components or to see how the pod or its component have performed over time. All of these reports can be manually refreshed for real-time data and exported to PDF, CSV, or XLS format for you to share with others.

The available reports include:

- Summary reports for comparison data and other information about the pod or its components. These reports display in bar, pie, and tabular chart widgets on **Summary** pages.
- Tabular reports for detailed information about specific components.
- Trend graphs for information about the performance of pod resources over time.
- Stack views for a graphical bar view of the infrastructure in a VM.
- More reports include Top 5 reports and other reports for detailed information about high-performing pod resources. You can customize some of these reports.

### **Summary Reports**

Summary reports enable you to view the status of your HyperFlex pods and to manage inventory lifecycle actions for the pods and their components. Each report displays as a widget on a **Summary** page at the pod level and the cluster level.

You can customize your **Summary** pages to hide one or more reports. You can export the content of these reports in PDF, CSV, or XLS format. You can also add some or all of these reports to your Cisco UCS Director dashboard for quick access.

The summary reports for All Pods comparison include the following in graphical and tabular formats:

- · Active VM Distribution by Pod
- Total Storage Capacity by Pod (in GB)
- Overview

The summary reports for each HyperFlex pod include the following in graphical and tabular formats:

- Storage Capacity of the Pod (in GB)
- · Cluster Nodes in Active vs Maintenance/Failed
- Active VMs vs Inactive VMs
- · Summary of the pod components, including software versions and cluster status
- Storage Capacity Summary
- ESXi Host Versions

For more information about summary reports and reporting in Cisco UCS Director, see the Cisco UCS Director Administration Guide.

### **Tabular Reports**

Tabular reports provide the status of the components in a HyperFlex pod. You can export the data from any tabular report in PDF, CSV, or XLS format. If you have scheduled inventory collection, the status is updated regularly. Otherwise, you can click **Refresh** on the tabular report to get real-time status.

You can access tabular reports from any page after you choose the HyperFlex pod. Reports are available for the following components:

- Clusters
- ESXi Hosts
- Datastores
- VM Templates
- VMs
- Service Requests

For some components, you can click a row in the tabular report and access more detailed information through **View Details**.

### **Stack Views for VMs**

Stack views provide information about a HyperFlex VM in a graphical format, including the compute, network, and storage configuration and resources available to that VM.

The stack view data includes:

|                | Compute                                     | Network                                        | Storage                                        |
|----------------|---------------------------------------------|------------------------------------------------|------------------------------------------------|
| OS             | OS installed on the VM                      | OS installed on the VM                         | OS installed on the VM                         |
| VM             | VM name                                     | VM name                                        | VM name                                        |
|                |                                             | Network adapter and port                       | Virtual disk                                   |
| Hypervisor     | Hypervisor version, IP address, and cluster | Hypervisor version, IP<br>address, and cluster | Hypervisor version, IP<br>address, and cluster |
|                |                                             | Port group and VLAN                            | Datastore                                      |
|                |                                             | VSwitch                                        |                                                |
| Infrastructure | Server where the VM is located              |                                                | HX Storage Cluster where<br>the VM is located  |

To access the stack view, choose VMs, choose a VM, and then click Stack View.

### **Inventory Collection**

When you add a HyperFlex pod, Cisco UCS Director discovers and collects the inventory of that pod. You can view the collected inventory and the status of the HyperFlex pod and its components in the summary reports and on the report pages. This status can be updated on a regular schedule through system tasks and manually by component.

#### Scheduled Refresh of Inventory Collection Through System Tasks

The HyperFlex system tasks enable you to schedule inventory collection for each HyperFlex pod. Depending on your business needs, you can set the same schedule for all HyperFlex pods or you can set a different schedule for some pods. You can specify the number of hours or minutes to automatically run the inventory collection and update the status of the HyperFlex pod.

For more information about scheduling system tasks, see the Cisco UCS Director Administration Guide.

#### **Manual Refresh of Inventory Collection**

Even if you have scheduled inventory collection with system tasks, you can manually perform an inventory collection for a HyperFlex pod or its components. For example, you can manually refresh the inventory and status in the following ways:

- **Refresh**—Updates the data in summary reports and tabular reports. This action is available for a HyperFlex pod and its components, such as clusters, controller nodes, datastores, disks, and VMs.
- **Inventory Collection**—Performs an inventory collection for a component of a pod. This action is available for individual components, such as a VM, an ESXi host, or an HX Server.

### **HyperFlex Clusters**

A HyperFlex (HX) cluster is a group of Cisco HX-Series Servers. Each Cisco HX-Series Server in the cluster is referred to as a node or host, and must be configured identically to ensure failover works correctly. You can use Cisco UCS Director to view and manage the following components of your HX Cluster:

- · Cluster Summary
- · Controller Nodes
- vSwitches

The **HX Cluster Consistent** column provides information regarding whether the vSwitch configuration is consistent across HX Cluster Nodes. The cluster is consistent if the vSwitch exists on each node, the vSwitch has the same number of uplinks and the uplinks have the same configuration, and the vSwitch has the same security configuration.

DvSwitches

The **HX Cluster Consistent** column provides information regarding whether the DvSwitch configuration exists across HX Cluster Nodes.

- HX Servers
  - Disk Details
- Port Groups
  - VMs
- Dv Port Groups
  - VMs
- Physical NICs
  - VMs
- vmkNICs
- VLANs

The **Delete VLAN** unassociates the selected VLAN from the respective vNICs and then deletes the VLAN associated to the service profile or service profile templates.

### **Creating a Port Group**

The **Create a Port Group** task creates a new port group for the VM on the selected vSwitch. It also provides an option to create a VLAN on Cisco UCS and updates all of the vNICS of HyperFlex cluster nodes.

- Step 1 Choose Hyper Converged > HyperFlex.
- **Step 2** On the **HyperFlex** page, choose the pod.

- **Step 3** On the **HyperFlex** page, click **Clusters**.
- **Step 4** Click the row with the cluster that you want to manage and click **View Details**.
- Step 5 Click Port Groups.
- Step 6 Click Create.
- **Step 7** On the **Create Port Group** screen, complete the required fields, including the following:
  - a) Expand **Select vSwitch** and check the box for the vSwitch on which you want to create the VM port group.
    - **Note** Port groups are created on all hosts in the HX Cluster for the selected vSwitch even though you can select only one vSwitch at a time.

If you receive an error message "vSwitch is not consistent across all hosts", verify that the selected vSwitch exists on all hosts in the HX Cluster by checking **HX Cluster Consistent** column for the vSwitch on which you are trying to create the VM Port Group.

If the vSwitch is not consistent across all the hosts in the HX Cluster, go to VMware vCenter and configure the vSwitch on the remaining hosts. Verify that the selected vSwitch is consistent across all hosts in the HX Cluster and create the VM port group.

- b) Connection Types drop-down list is set to VM port group by default.
- c) In the **Port Group Name** field, enter a unique name for the VM port group.
- d) In the VLAN ID field, specify a numeric value between [1-3967] or [4048-4093] for a VLAN ID to associate it with the port group.
  - A value of zero creates the port group but does not update the associated vNICs.
  - To use an existing VLAN, enter that VLAN ID and check Use Existing VLAN on UCS. Click Submit.

If the value entered for the VLAN ID does not exist on the Cisco UCS, you receive an error message. Go to next step to create a VLAN.

- e) Check **Create VLAN on UCS** to create a new VLAN on Cisco UCS and complete the following fields:
  - VLAN Name
  - Fabric ID:
    - Common/Global—A common/global VLAN is created on Cisco UCS.
    - Fabric A—A VLAN is created under Fabric A on Cisco UCS.
    - Fabric B—A VLAN is created under Fabric B on Cisco UCS.

Step 8 Click Submit.

### **Deleting a Port Group**

- Step 1 Choose Hyper Converged > HyperFlex.
- **Step 2** On the **HyperFlex** page, choose the pod.
- **Step 3** On the **HyperFlex** page, click **Clusters**.

- **Step 4** Click the row with the cluster that you want to manage and click **View Details**.
- Step 5 Click Port Groups.
- **Step 6** Click the row with the port group with a VLAN ID that you want to delete and from the **More Actions** drop-down list, choose **Delete**.
- **Step 7** On the **Delete Port Group** screen, complete the fields to delete the port group:

a) From the UCS VLAN Name drop-down list, choose the Cisco UCS VLAN that you want to delete.

Choose a value of None, if you do not want to delete the Cisco UCS VLAN.

b) Check **Delete even if VM Mappings exist** box if you have VMs associated with the port group. The VMs must be in power-off state.

If the box is left unchecked, you can only delete the port groups that do not have VMs associated with it otherwise you receive an error message.

**Step 8** Click **Delete** to delete the selected Port group.

### **Creating a Dv Port Group**

This task creates a new Dv port group on the selected vSwitch. It also provides an option to create a VLAN on Cisco UCS and updates all of the vNICS of HyperFlex cluster nodes.

- Step 1 Choose Hyper Converged > HyperFlex.
- **Step 2** On the **HyperFlex** page, choose the pod.
- **Step 3** On the **HyperFlex** page, click **Clusters**.
- **Step 4** Click the row with the cluster that you want to manage and click **View Details**.
- Step 5 Click Dv Port Groups.
- Step 6 Click Create.
- **Step 7** On the Create Dv Port Group screen, complete the required fields, including the following:
  - a) Expand DvSwitch Name and check the DvSwitch for which you want to create the Dv port group.
  - b) In the **Dv Port Group Name** field, enter a unique name for the Dv port group.
  - c) From the **Port Binding** drop-down list, choose from the following options to determine when ports are assigned to virtual machines connected to this distributed port group:
    - Static Binding—Assigns a port immediately and reserves it for the VM, guaranteeing connectivity. The port is disconnected when the VM is removed from the port group. This is the default binding type.
    - **Note** This option automatically sets the port allocation type as elastic. The default number of ports is eight. When all ports are assigned, a new set of eight ports is created.

It is recommend that you choose static port binding option for better performance. See VMware documentation for best practices.

• **Dynamic Binding**—Assigns a port to a VM when the virtual machine is powered on and its NIC is in a connected state. The port is disconnected when the VM is powered off or the NIC of the virtual machine is disconnected.

- Ephemeral No Binding—Creates a port and assigns it to a VM when the virtual machine is powered on and its NIC is in a connected state. When the VM powers off or the NIC of the virtual machine is disconnected, the port is deleted. This option gives you the flexibility to manage VM connections even when vCenter is down.
- d) In the **Number of Ports** field, enter a numeric value between [0-8192] for the number of ports that can be created within the Dv port group.

If you chose **Static Binding**, the default value is 8. If you chose **Dynamic Binding**, the default value is 128. If you chose **Ephemeral**, this field is not displayed.

However, you can edit the number of ports as per your environment.

- e) In the VLAN ID field, enter a numeric value between [1-3967] or [4048-4093] for a VLAN ID to associate it with the Dv port group.
  - A value of zero specifies that the VLAN is not associated with the port group being created. This is the default value.
  - To use an existing VLAN, enter that VLAN ID and check Use Existing VLAN on UCS. Click Submit.
  - **Note** If the value entered for the VLAN ID does not exist on the Cisco UCS, you receive an error message. Go to next step to create a new VLAN.
- f) Check **Create VLAN on UCS** to create a new VLAN on Cisco UCS and complete the following fields:
  - VLAN Name
  - Fabric ID—Choose from the following options:
    - Common/Global—A common/global VLAN is created on Cisco UCS.
    - Fabric A—A VLAN is created under Fabric A on Cisco UCS.
    - Fabric B—A VLAN is created under Fabric B on Cisco UCS.
- Step 8 Click Submit.

### **Deleting a Dv Port Group**

- Step 1 Choose Hyper Converged > HyperFlex.
- **Step 2** On the **HyperFlex** page, choose the pod.
- **Step 3** On the **HyperFlex** page, click **Clusters**.
- **Step 4** Click the row with the cluster that you want to manage and click **View Details**.
- Step 5 Click Dv Port Groups.
- **Step 6** Click the row with the port group with a VLAN ID that you want to delete and from the **More Actions** drop-down list, choose **Delete**.
- **Step 7** On the **Delete Dv Port Group** screen, complete the fields to delete the port group:
  - a) From the UCS VLAN Name drop-down list, choose the Cisco UCS VLAN that you want to delete.

Choose a value of None, if you do not want to delete the Cisco UCS VLAN.

 b) Check Delete even if VM Mappings exist box if you have VMs associated with the port group. The VMs must be in power-off state.

If the box is left unchecked, you can only delete the port groups that do not have VMs associated with it otherwise you receive an error message.

**Step 8** Click **Delete** to delete the selected Port group.

### **ESXi Hosts**

Cisco UCS Director supports all ESXi host operations on HyperFlex as it does for converged infrastructure. In addition, it supports the following ESXi host operations only for HyperFlex:

- ESXi HX Maintenance mode
- Reboot Host
- Collect Inventory

### Managing ESXi Hosts on a HyperFlex Pod

- Step 1 Choose Hyper Converged > HyperFlex.
- **Step 2** On the **HyperFlex** page, choose the pod.
- Step 3 On the HyperFlex page, click ESXi Hosts.
- **Step 4** Choose an ESXi host and click one of the following:
  - ESXi HX Maintenance mode
  - Reboot Host
  - Collect Inventory

### Moving ESXi Hosts into and out of ESXi Maintenance Mode

See the Cisco HyperFlex Data Platform Management Guide for information about ESXi maintenance mode for ESXi hosts on HyperFlex.

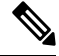

Note Cisco UCS Director supports only ESXi maintenance mode for ESXi hosts on HyperFlex. Cisco UCS Director does not support Cisco HX maintenance mode. To use Cisco HX maintenance, right-click on the ESXi host in VMware vCenter and follow the prompts.

- **Step 1** Choose **Hyper Converged** > **HyperFlex**.
- **Step 2** On the **HyperFlex** page, choose the pod.

| Step 3<br>Step 4 | On the <b>HyperFlex</b> page, click <b>ESXi Hosts</b> .<br>Choose the ESXi host that you want to move into or out of maintenance mode and click <b>ESXi HX Maintenance mode</b> . |  |  |
|------------------|----------------------------------------------------------------------------------------------------|--|--|
| Step 5           | On the ESXi HX Maintenance mode screen in ESXi Action, choose one of the following:                                                                                               |  |  |
|                  | • enter<br>• exit                                                                                                    |  |  |
| Step 6           | Click Submit.                                                                                                    |  |  |
|                  |                                                                                                    |  |  |

## **Managing HX Servers**

| Step 1 | Choose <b>Hyper</b> | Converged > | HyperFlex |
|--------|---------------------|-------------|-----------|
|--------|---------------------|-------------|-----------|

- **Step 2** On the **HyperFlex** page, choose the pod.
- Step 3 On the HyperFlex page, click Clusters.
- **Step 4** Choose the cluster where the HX Servers are located and click **View Details**.
- Step 5 On the cluster details page, click HX Servers.
- **Step 6** Choose the HX Server that you want to manage and click one of the following:
  - Power ON
  - Power OFF
  - Reset
  - Launch KVM Console
  - KVM Direct Access
  - Request Inventory Collection
  - View Details

## **Managing Datastores**

- Step 1 Choose Hyper Converged > HyperFlex.
- **Step 2** On the **HyperFlex** page, choose the pod.
- Step 3 On the HyperFlex page, click Datastores.
- **Step 4** Click the row with the datastore that you want to manage and click one of the following:
  - Create
  - Delete
  - Edit
  - Mount
  - Unmount

You can also click **View Details** on the datastore to access additional information and service request details for that datastore.

## **Managing VMs**

- **Step 1** Choose **Hyper Converged** > **HyperFlex**.
- **Step 2** On the **HyperFlex** page, choose the pod.
- Step 3 On the HyperFlex page, click VMs.
- **Step 4** Click the row with the VM that you want to manage and click one of the following options:

Some of these options are available only from the More Actions drop-down list.

**Note** These options are not available on storage controller VMs.

- Access VM Credentials
- Launch VM Client
- Launch VNC Console
- VMRC Console (HTML5)
- Assign VM
- Configure Lease Time
- Resize VM
- Power ON
- Power OFF
- Suspend
- Shutdown Guest
- Standby
- Reset
- Reboot
- Create Snapshot
- Mount ISO Image As CD/DVD Drive
- Revert Snapshot
- Mark Golden Snapshot
- Delete Snapshot
- Delete All Snapshots
- VM Disk Resize
- Inventory Collection Request for VM
- Create VM Disk
- Delete VM Disk
- Add vNICs
- Delete vNICs
- Configure VNC
- Unconfigure VNC
- Test VNC

- Clone
- VM Resync
- Move VM to VDC
- Migrate VM
- Clone VM as Image
- Convert VM as Image
- Enable/Disable VMRC Console
- Assign VMs to VDC

You can also click **Stack View**, and **View Details** to access trend reports and details about service requests, VM action requests, events, VM snapshots, vNICs, disks, CD ROMs, VM access data, and linked clone VMs. These details are specific to features and actions related to VMware vCenter.

For detailed information about these features and actions, see the Cisco UCS Director VMware vSphere Management Guide.

**Note** The **Linked Clone VMs** report does not provide any information about VMs that are provisioned through Readyclones. This report is populated only for VMs that are provisioned through Linked Clone.

I

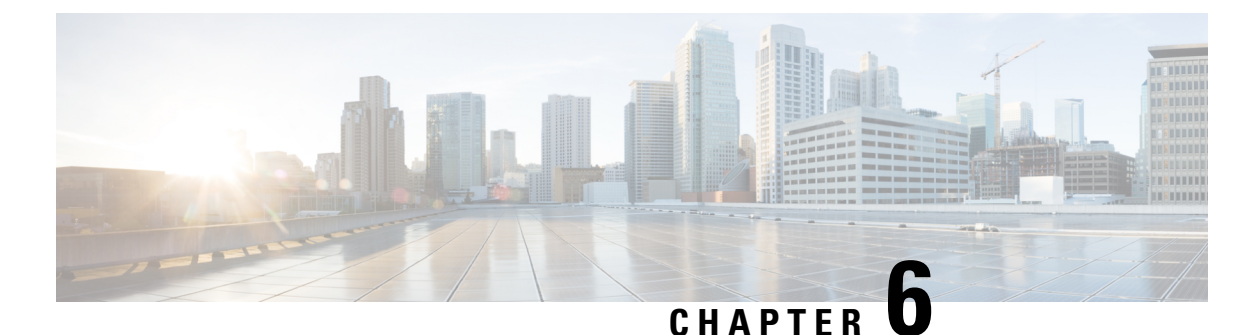

# Automating HyperFlex Provisioning and Management

- Automation with Orchestration Workflows, on page 35
- Predefined Workflows for HyperFlex, on page 35
- Viewing Predefined Workflows in the Workflow Designer, on page 36
- Predefined Workflow Tasks for HyperFlex, on page 37
- Opening the Task Library, on page 38

### Automation with Orchestration Workflows

Cisco UCS Director includes orchestration workflows and tasks that enable you to automate common VM provisioning and HyperFlex management tasks in one or more workflows. You can create a workflow that combines HyperFlex tasks with VMware host tasks and Cisco UCS tasks for Cisco UCS Manager.

Depending on the permissions required to perform a task, you can create workflows to be executed in Cisco UCS Director by an administrator or in the End User Portal by a user. For example, a workflow to provision ReadyClone VMs requires administrator permissions and cannot be executed by an end user.

See the Cisco UCS Director Orchestration Guide for details about orchestration workflows, tasks, and other orchestration and automation concepts.

## **Predefined Workflows for HyperFlex**

Cisco UCS Director provides a set of simple, predefined workflows for HyperFlex. These workflows are designed to perform a single task, such as creating ReadyClone VMs or creating a datastore.

If you want to automate more complex provisioning or management tasks, you can make a copy of a predefined workflow and add tasks to the copy of that workflow. You can also create your own custom workflows that include HyperFlex tasks.

Note

If you want to modify a predefined workflow, we recommend that you create a new version of that workflow before making the changes. If you modify a default predefined workflow, you can impact what happens in Cisco UCS Director when you click an action button. Actions that you take in Cisco UCS Director for a HyperFlex System, such as creating or mounting a datastore, use the default predefined workflows.

For example, when you click the **Mount** button for a datastore, Cisco UCS Director runs the Mount HyperFlex Datastore workflow and creates a service request for the action.

#### Location of Predefined HyperFlex Workflows

To access all predefined HyperFlex workflows, go to **Orchestration**, click **Workflows**, and then click **HyperFlex**.

#### List of Predefined HyperFlex Workflows

The predefined HyperFlex workflows include the following:

- Create HyperFlex Datastore—Creates a datastore with the specified name and size in TB, GB, or MB.
- Create HyperFlex ReadyClones—Creates the specified number of ReadyClones from a given VM template.
- Create HyperFlex VM DV Port Group-Creates a VM DV port group.
- Create HyperFlex VM Port Group—Creates a VM Port group on a given host and vSwitch.
- Create HyperFlex VMKernel Port Group—Creates a VMkernel port group on the selected vSwitch.
- Delete HyperFlexDatastore—Deletes the specified datastore.
- Delete HyperFlex VM Port Group—Deletes a VM Port group on a given host and vSwitch.
- Edit HyperFlex Datastore—Changes the size of the specified datastore.
- HyperFlex Esxi Host Action—Sets the host standby, reboot, and shutdown power actions.
- HyperFlex Esxi Host Maintenance Mode—Enters or Exits ESXi maintenance mode.
- Modify HyperFlex Port Group-Modifies a HX port group.
- Modify HyperFlex VM Port Group—Modifies a HX VM port group.
- Modify HyperFlex VMKernel Port Group—Modifies a HX VMkernel port group.
- Mount HyperFlex Datastore-Mounts the specified datastore.
- Unmount HyperFlex Datastore—Unmounts the specified datastore.

### Viewing Predefined Workflows in the Workflow Designer

Step 1 Choose Orchestration.

**Step 2** On the **Orchestration** page, click **Workflows**.

#### **Step 3** Expand the **HyperFlex** folder.

- **Step 4** Double-click one of the workflows to open it in the Workflow Designer.
- **Step 5** Double-click a workflow task to view the properties of that task.

You can drag and drop additional tasks into the workflow. You can also execute or validate the workflow.

### Predefined Workflow Tasks for HyperFlex

Cisco UCS Director provides a set of predefined workflow tasks that you can use to create workflows to provision VMs and manage datastores. These tasks are configured with a set of inputs and outputs that mirror the settings you must configure if you perform the tasks manually.

The Cisco UCS Director task library provides a list of the available HyperFlex tasks. The task library includes a description of each task's function and its inputs and outputs.

#### Location of the Predefined HyperFlex Tasks

All predefined HyperFlex tasks are available in the left pane of the Workflow Designer when you have a workflow open. The tasks are in the following location: **Physical Storage Tasks** > **HyperFlex Tasks**.

#### List of Predefined HyperFlex Tasks

The predefined HyperFlex tasks include the following:

- Create HyperFlex Datastore—Creates a datastore with the specified name and size in TB, GB, or MB.
- Edit HyperFlex Datastore—Changes the amount of storage allocated to the specified datastore.
- Mount HyperFlex Datastore-Mounts the specified datastore.
- Unmount HyperFlex Datastore-Unmounts the specified datastore.
- Delete HyperFlex Datastore-Deletes the specified datastore.

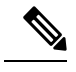

**Note** A datastore must be unmounted before it can be deleted.

- Create HyperFlex ReadyClones of a VM—Creates the specified number of ReadyClones from a given VM template.
- HX Esxi Host Maintenance Mode—Puts an ESX server in a storage cluster into HX maintenance mode. This task can perform both entry to and exit from the maintenance mode.
- Validate create port group inputs—Validates the inputs to create a port group.
- Validate modify port group inputs-Validates the inputs to modify a port group.
- Update vNICs-Update vNICs.
- Delete Port Group—Deletes a port group from a vSwitch. After deletion, all the VMs associated with that port group are associated with the default port group and vSwitch of that host.

- Validate create VMKernel port group inputs—Validates the inputs to create a VMKernel port group.
- Validate create DV port group inputs-Validates the inputs to create a Dv port group.

If these tasks do not include the functionality you need, you can customize your tasks with advanced scripting capabilities. You can also create your own custom tasks.

## **Opening the Task Library**

- Step 1 Choose Orchestration.
- **Step 2** On the **Orchestration** page, click **Workflows**.
- Step 3 Click Task Library.
- **Step 4** Check **Regenerate Document** to update the task library with any new tasks, including custom and open automation tasks.
- Step 5 Click Submit.
- **Step 6** Scroll down to the **HyperFlex Tasks** section and click one of the hyperlinked tasks to view its details.

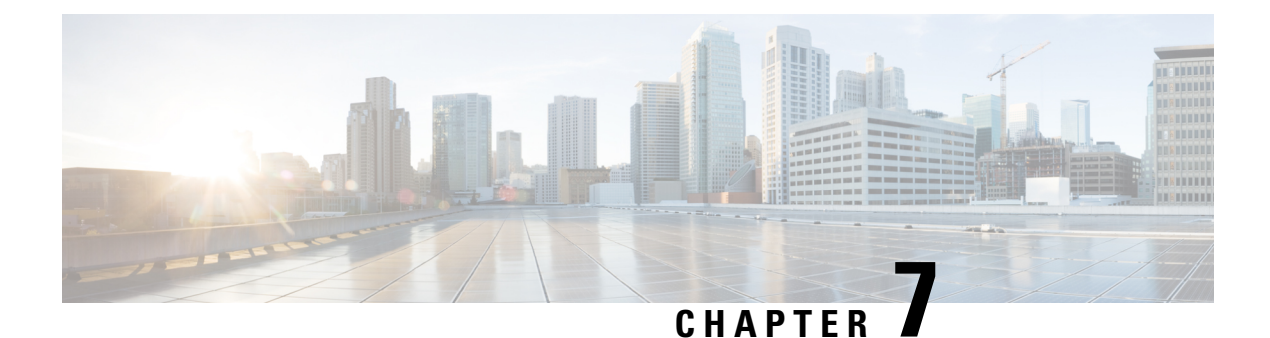

## **Protecting VMs**

- VM Backup and Recovery, on page 39
- Viewing a Replication Pair, on page 40
- Creating a Protection Group, on page 41
- Changing a Protection Schedule, on page 42
- Protecting VMs, on page 43
- Unprotecting VMs, on page 44

## **VM Backup and Recovery**

Cisco UCS Director's integration with Cisco HyperFlex enables you to set up cluster-to-cluster data protection on Cisco HyperFlex pods.

With Cisco UCS Director, you can perform the following tasks:

- · Create HyperFlex protection groups to schedule replication of groups of VMs
- · Modify VM replication schedules, individually or by protection group
- · Add and remove VMs to and from a protection group
- Protect VMs individually
- View HyperFlex replication pairs, replication networks, and protection groups
- · View the replication status of HyperFlex VMs

The following configuration must be done in Cisco HX Connect:

- Creating replication pairs
- Configuring a replication network

Restoring VMs from snapshots after a disaster must be done in Cisco HX Connect.

See "Managing Virtual Machine Disaster Recovery" in the Cisco HyperFlex Data Platform Administration Guide.

### **Viewing a Replication Pair**

You can view HyperFlex replication entities of every level in Cisco UCS Director, including:

- Clusters
- Replication pairs
- · Replication networks
- Protection groups
- VMs

The VM protection functionality in Cisco UCS Director is accessible at the level of replication pairs. To view a replication pair, do the following:

#### Before you begin

Create a replication pair between a HyperFlex source cluster and a HyperFlex target cluster. See "Managing Virtual Machine Disaster Recovery" in the Cisco HyperFlex Data Platform Administration Guide.

- Step 1 Choose Hyper Converged > HyperFlex.
- **Step 2** On the **HyperFlex** page, choose the pod.
- **Step 3** On the **HyperFlex** page, click **Clusters**.
- **Step 4** Choose the primary or source cluster.
- **Step 5** Click the **View Details** action.
- **Step 6** On the **HyperFlex Cluster Details** page, click **Protect**.
- **Step 7** From the HyperFlex Cluster Details page, choose a replication pair.
  - **Note** The HyperFlex replication pairs shown on this page are from the perspective of the source cluster you chose in Step Step 4, on page 40. From this perspective, the **Remote Cluster** is the cluster *on which* outgoing VM replications are placed, and *from which* incoming VMs images are transmitted to be replicated on the current cluster.
- **Step 8** Click the **View Details** action.
- **Step 9** On the Replication Pair page, you can now click to view:

#### Summary

Graphical summaries of the source cluster VMs, replication networks, protection groups and VMs, and replication pairs. **Replication Pair** 

A report of all replication pairs associated with the source cluster.

- **Note** Currently only one-to-one pairing of clusters is allowed for replication, so there is only one replication pair displayed.
- **Note** The replication pair information is also available on the Primary Cluster page from which you selected the replication pair.

#### **Replication Network**

The parameters of the replication network associated with the replication pair.

You can click to view and manage:

#### **Protection Groups**

A report of all protection groups associated with the replication pair. **VMs** 

All VMs in the source or target cluster.

### **Creating a Protection Group**

You can create protection groups that specify a replication schedule on the source cluster of a replication pair. All VMs that belong to the protection group are replicated to the target cluster according to the replication schedule.

#### Before you begin

Create a replication pair between a HyperFlex source cluster and a HyperFlex target cluster. You create protection groups on the source cluster. See "Managing Virtual Machine Disaster Recovery" in the Cisco HyperFlex Data Platform Administration Guide.

- Step 1 Choose Hyper Converged > HyperFlex.
- **Step 2** On the **HyperFlex** page, choose the pod.
- Step 3 On the HyperFlex page, click Clusters.
- **Step 4** Choose the primary or source cluster.
- **Step 5** Click the **View Details** action.
- **Step 6** On the **HyperFlex Cluster Details** page, click **Protect**.
- **Step 7** Choose a replication pair.
- **Step 8** Click the **View Details** action.
- Step 9 Click Protection Groups.
- **Step 10** Click the **Add** action.
- **Step 11** On the **Create Protection Group** page, complete the following fields:

#### Name

(Required.) Enter a name for the protection group.

#### Interval

(Required.) Choose a time interval between replications. Intervals range from 15 minutes to 24 hours. The shorter the interval, the more up-to-date the snapshot is in case of disaster recovery, at the cost of more server resource consumption. **Protect now or later** 

(Required.) Choose either **Now** or **Later**. If you choose **Now**, replication begins immediately. If you choose Later, replication begins at the next scheduled instance of the interval.

#### Use VMware tools to quiesce the virtual machine

If checked, then VMs are suspended before they are replicated. If unchecked, then VMs are snapshotted in their current state, even if active.

#### Step 12 Click Submit.

#### What to do next

Add VMs to the protection group. See Protecting VMs, on page 43.

### **Changing a Protection Schedule**

You can modify HyperFlex protection groups to change the scheduling of replication of the VMs in the group.

#### Before you begin

Create a replication pair between a HyperFlex source cluster and a HyperFlex target cluster. You create protection groups on the source cluster. See "Managing Virtual Machine Disaster Recovery" in the Cisco HyperFlex Data Platform Administration Guide.

Create at least one protection group.

| Step 1  | Choose Hyper Converged > HyperFlex.                                                                                                    |                                                                                                    |  |
|---------|----------------------------------------------------------------------------------------------------|----------------------------------------------------------------------------------------------------|--|
| Step 2  | On the <b>HyperFlex</b> page, choose the pod.                                                                                                    |                                                                                                    |  |
| Step 3  | On the HyperFlex page, click Clusters.                                                                                                    |                                                                                                    |  |
| Step 4  | Choose the primary or source cluster.                                                                                                    |                                                                                                    |  |
| Step 5  | Click the <b>View Details</b> action.                                                                                                    |                                                                                                    |  |
| Step 6  | On the HyperFlex Cluster Details page, click Protect.                                                                                                    |                                                                                                    |  |
| Step 7  | Choose a replication pair.                                                                                                    |                                                                                                    |  |
| Step 8  | Click the View Details action.                                                                                                    |                                                                                                    |  |
| Step 9  | <ul> <li>To change the schedule for a protection group, click <b>Protection Groups</b>.</li> <li>To change the schedule for an individual VM, click <b>VMs</b>.</li> </ul> |                                                                                                    |  |
| Step 10 | Choose a protection group or a protected VM.                                                                                                    |                                                                                                    |  |
|         | Note                                                                                                    | You cannot modify the protection schedule for an unprotected VM. To protect a VM, you must select the VM and click <b>Protect VM</b> , then select <b>Protect this machine independently</b> or <b>Add to an existing protection group</b> .                                                                                                    |  |
| Step 11 | Click th                                                                                                    | e Edit Schedule action.                                                                                                    |  |
| Step 12 | On the Edit Protection Group (or VM) page, complete the following fields:                                                                                                  |                                                                                                    |  |
|         | Name<br>You can<br>Interva<br>(Require<br>interval,<br>Protect<br>(Require<br>replication                                                                                  | not rename an existing protection group.<br><b>I</b><br>ed.) Choose a time interval between replications. Intervals range from 15 minutes to 24 hours. The shorter the<br>the more up-to-date the snapshot is in case of disaster recovery, at the cost of more server resource consumption.<br><b>now or later</b><br>ed.) Choose either <b>Now</b> or <b>Later</b> . If you choose <b>Now</b> , replication begins immediately. If you choose Later,<br>ion begins at the next scheduled instance of the interval. |  |
|         |                                                                                                    |                                                                                                    |  |

#### Use VMware tools to quiesce the virtual machine

If checked, then VMs are suspended before they are replicated. If unchecked, then VMs are snapshotted in their current state, even if active.

#### Step 13 Click Submit.

For a protection group, the new schedule applies to all VMs currently in the protection group and to any VMs subsequently added to the protection group. For an individually selected VM, the schedule applies only to that VM.

### **Protecting VMs**

You can protect individual VMs from disaster by replicating the VMs between two HyperFlex clusters making up a replication pair. To protect more than one VM on the same schedule, add the VMs to a protection group. See Creating a Protection Group, on page 41.

#### Before you begin

Create a replication pair between a HyperFlex source cluster and a HyperFlex target cluster. You create protection groups on the source cluster. See "Managing Virtual Machine Disaster Recovery" in the Cisco HyperFlex Data Platform Administration Guide. Create VMs on the source cluster that you want to protect.

Optional: Create at least one protection group.

- Step 1 Choose Hyper Converged > HyperFlex.
- **Step 2** On the **HyperFlex** page, choose the pod.
- Step 3 On the HyperFlex page, click Clusters.
- **Step 4** Choose the primary or source cluster.
- Step 5 Click the View Details action.
- **Step 6** On the **HyperFlex Cluster Details** page, click **Protect**.
- **Step 7** Choose a replication pair.
- **Step 8** Click the **View Details** action.
- Step 9 Click VMs.
- **Step 10** Choose an unprotected VM.
- Step 11 Click the Protect VM action.
- **Step 12** You can protect a VM individually or by adding it to a protection group.
  - To protect the VM as part of a group, select **Add to an existing protection group** from the **Protection Type** drop-down menu. Proceed to the next step.
  - To protect an individual VM, choose **Protect this virtual machine independently** from the **Protection Type** drop-down menu. Skip the next step. See Creating a Protection Group, on page 41.
- **Step 13** Do the following to add the VM to a protection group:
  - a) For Protection Group, click Select.
  - b) Choose a protection group by checking it in the **Protection Group** report.
  - c) Click Select.

#### Step 14

To protect the VM, specify its replication schedule by completing the rest of the Protect VM dialog:

- a) For Interval, choose the backup interval.
- b) For Protect now or later, choose Now or Later.
- c) If you chose Later, specify a protection time using the Protection Time calendar and clock controls.
- d) Optionally, check Use VMware Tools to quiesce the virtual machine.
- e) Click Submit.

### **Unprotecting VMs**

You unprotect VMs by either removing them from a protection group or removing their individually assigned replication schedule.

#### Before you begin

Create a replication pair between a HyperFlex source cluster and a HyperFlex target cluster. You create protection groups on the source cluster. See "Managing Virtual Machine Disaster Recovery" in the Cisco HyperFlex Data Platform Administration Guide.

Create at least one VM and protect it individually (See Protecting VMs, on page 43) or create at least one protection group with at least one VM in it. See Creating a Protection Group, on page 41.

#### Step 1 Choose Hyper Converged > HyperFlex.

- **Step 2** On the **HyperFlex** page, choose the pod.
- Step 3 On the HyperFlex page, click Clusters.
- **Step 4** Choose the primary or source cluster.
- **Step 5** Click the **View Details** action.
- **Step 6** On the **HyperFlex Cluster Details** page, click **Protect**.
- **Step 7** Choose a replication pair.
- **Step 8** Click the **View Details** action.
- Step 9 Click VMs.
- **Step 10** Choose a protected VM:
  - A VM that is part of a protection group. Its **Protected** status value is **Protected** and its protection group is listed under the **Protection Group** heading.
  - A VM that is protected individually. Its **Protected** status value is **Protected** and its **Protection Group** value is **None**.
- Step 11 Click the UnProtect VM action.
- **Step 12** In the confirmation dialog, click **Submit**.